## How to activate Internet account and E-mail for Mahidol University students

For students who never log in to Student Webmail. Activation required only one time. Please follow the manual below:

1. Go to website <u>https://myinternet.mahidol.ac.th</u> then click menu For Student

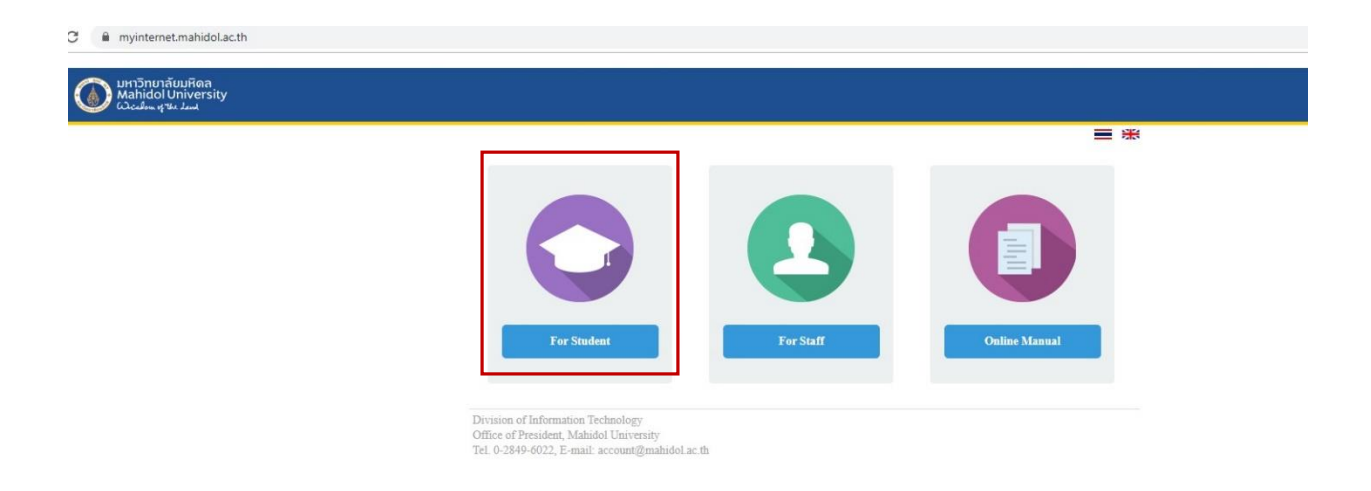

2. Choose 'Account Activation'

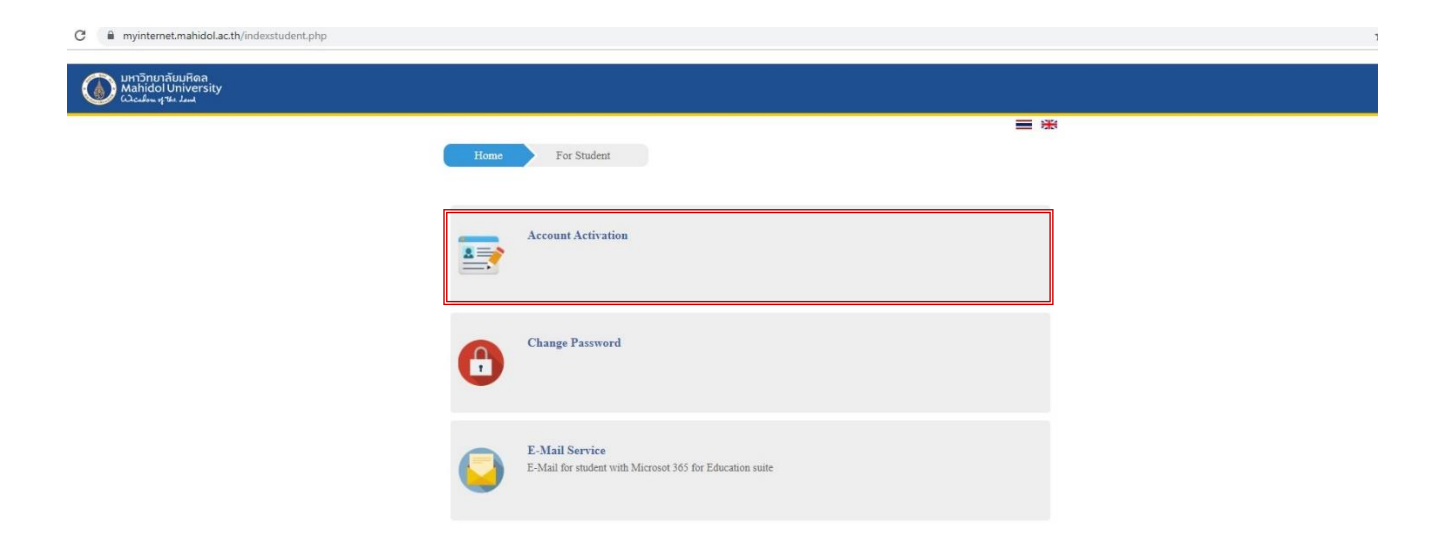

3. Follow the instructions given below while filling the form: Internet Account: gxxxxxx (g together with your student ID) Password: please set your own password (Password: use a combination of English alphabet and number 8 – 10 characters without symbol) The same password can be used for Internet, WIFI and student E-mail Address Alternate e-mail address: Your personal e-mail address Mobile Phone: Your mobile phone number

| Student IDu620021Citizen ID / Passport No30000000000xBirthdate1 January 1060 →Alternate e-mail addressme@somewhere.comMobile Phone                                              | Home For Stud            | dent Account Activation                   | ≡ * |
|----------------------------------------------------------------------------------------------------|--------------------------|-------------------------------------------|-----|
| Student IDu6290021Citizen ID / Passport No300000000000Birthdate1 ) January ) 1960 )Alternate e-mail addressme@somewhere.comMobile Phone                                         |                          |                                           |     |
| Citizen ID / Passport No 3xxxxxxxxxxxxxxxxxxxxxxxxxxxxxxxxxxxx                                                                                                    | Student ID               | u6290021                                  |     |
| Birthdate 1 → January → 1960 →   Alternate e-mail address me@somewhere.com   Mobile Phone                                                                                       | Citizen ID / Passport No | 3xxxxxxxxxxxxxxx                          |     |
| Alternate e-mail address       me@somewhere.com         Mobile Phone                                                                                                    | Birthdate                | 1 V January V 1960 V                      |     |
| Mobile Phone<br>Password A-Z, a-Z, 0-9 ชนาด 7-15 สิวฮ์กษรเท่านั้น<br>Confirm password Click here to read terms and conditions.                                                  | Alternate e-mail address | me@somewhere.com                          |     |
| Password       A-Z, a-Z, 0-9 ນນເທ 7-15 ສົາລັດນະກະນຳນັ້ນ         Confirm password       Click here to read terms and conditions.         I agree with this terms and conditions. | Mobile Phone             |                                           |     |
| Confirm password Click here to read terms and conditions. I agree with this terms and conditions.                                                                               | Password                 | (A-Z, a-z, 0-9 ขนาด 7-15 ดัวอีกษรเท่านั้น |     |
| Click here to read terms and conditions.                                                                                                    | Confirm password         |                                           |     |
| I agree with this terms and conditions.                                                                                                    |                          | Click here to read terms and conditions.  |     |
|                                                                                                    |                          | I agree with this terms and conditions.   |     |
| Submit                                                                                                    |                          | Submit                                    |     |

4. After click Submit, Your Internet account and e-mail address are successfully activated. Please remember the following information :

Internet Account or Username is gXXXXXXX

E-mail address is Your first name . your first 3 digits of surname

@student.mahidol.ac.th

| Home For Student Account Activation                                                                                              |  |
|----------------------------------------------------------------------------------------------------|--|
| Your Internet account and e-mail address are successfully activated. Please remember the following information :                 |  |
| Internet Account or Username is <b>uxxxxxxx</b>                                                                                  |  |
| E-mail address is firstname.sur@student.mahidol.ac.th                                                                            |  |
| Password for accessing Internet and student webmail is the same as your current password.                                        |  |
| You can log in to your inbox via student webmail at https://login.microsoftonline.com/ after activated 1 hr.                     |  |
| Division of Information Technology<br>Office of President, Mahidol University<br>Tel. 0-2849-6022, E-mail: account@mahidol.ac.th |  |